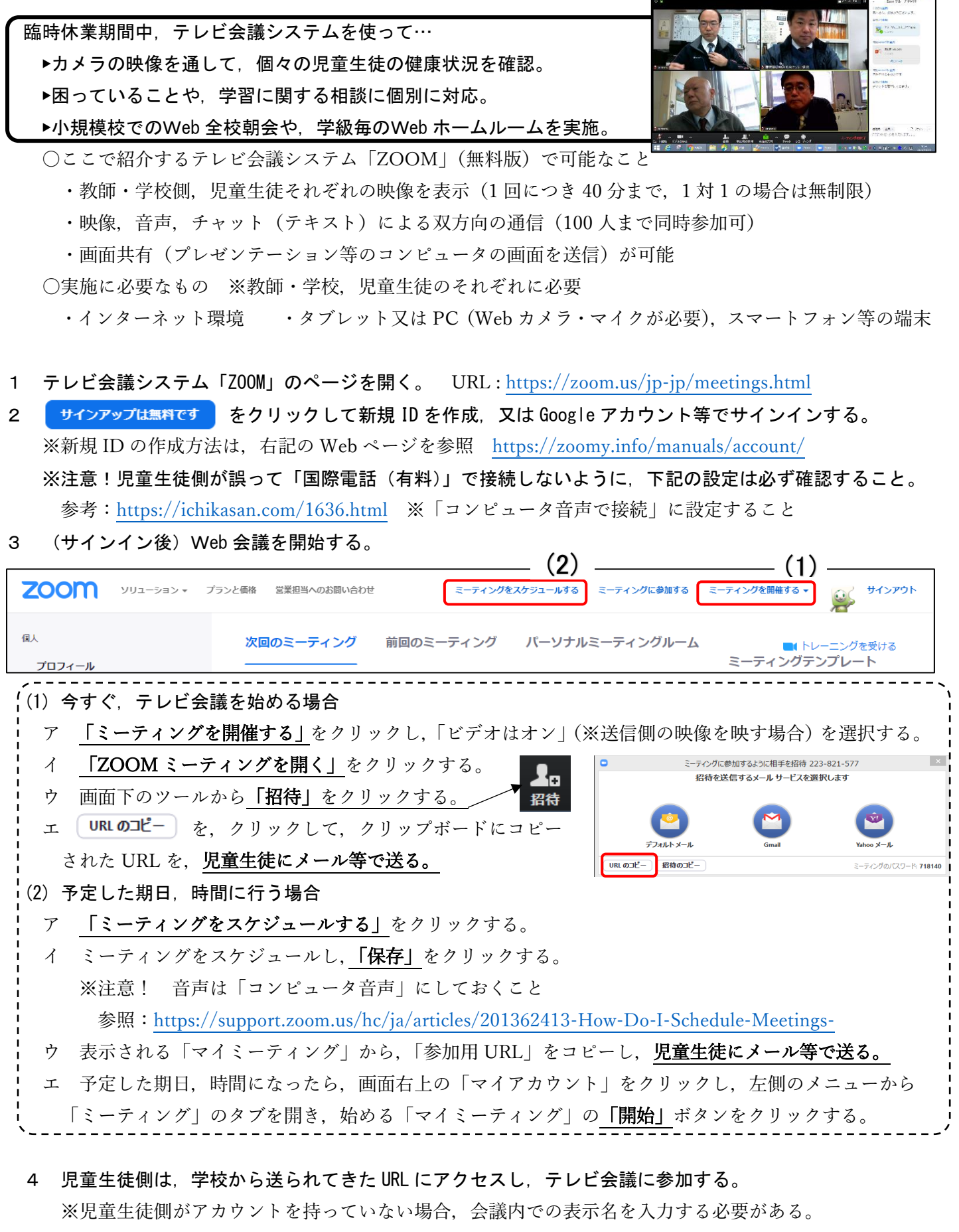

◎ 具体的なテレビ会議システムの操作については、下記の Web ページ等を参照。

※「ZOOM 革命/ZOOM の使い方」https://zoom-japan.net/manual/